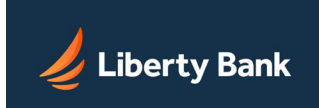

# Step 1:

Login: <a href="https://secure.fundsxpress.com/DigitalBanking/login?iid=LBBPW">https://secure.fundsxpress.com/DigitalBanking/login?iid=LBBPW</a>

## Step 2:

Access ID: Enter your exiting Username from the current system.

Passcode: Enter the temporary Password that was sent to your Company Admin.

Click "Log In"

Note: The Company ID is no longer used.

| <b>Liberty Bank</b>    |                                       |  |
|------------------------|---------------------------------------|--|
| ACCESS ID<br>jcustomer | PASSCODE  Forgot your passcode?       |  |
| Log In                 |                                       |  |
| Consumer En<br>Learn   | roll   Business Enroll<br>More   Demo |  |
| Sign<br>It's as e      | U <b>p Today!</b><br>easy as 1-2-3.   |  |

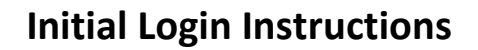

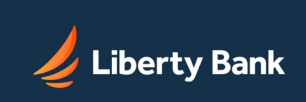

### Step 3:

Security Authentication: Please make sure that the email listed is correct for you. If not, you will not receive the Security Code. If you are the Company Admin, contact the bank. If you are a sub-user, please contact your Company Admin.

If the email address appears to be correct, Select "Continue".

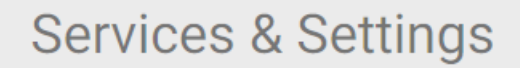

### Additional Authentication Required

For your protection, you must provide additional authentication in order to access your online accounts.

Please choose the authentication method you would like to use:

# Security Code via Email

iail

An email will be sent to the email address we have on file for you, cXXXXXXS@libertybanknw.com. This email message will contain the Security Code that you are required to enter on the next screen.

Note: This Security Code applies only to this login session.

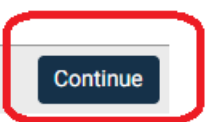

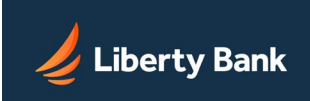

### Step 4:

The Security Code will be sent via email, enter it into the box and select "Submit". See the next 3 images for examples. There is also an option to have the Security Code resent if you have not received it. Check your spam or junk folder in case it was routed there.

# Services & Settings

# Additional Authentication Required

For your protection, as additional authentication, you are required to enter a Security Code to gain access to your online accounts and services.

A notification message was sent on 6/18/2020 1:12:10 pm PDT to your specified delivery methods (see below). This notification message contains the Security Code that you are required to enter.

The notification message was delivered to cXXXXXXXs@libertybanknw.com(Primary email) .

Please enter the Security Code provided in the message:

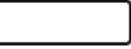

The Security Code is valid for 10 minutes.

Click here if you have not received the Security Code and would like to receive a new Security Code.

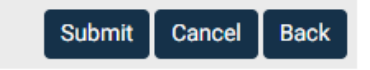

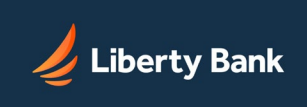

# **Initial Login Instructions**

#### Security code sent

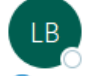

| ∽ | $\rightarrow$ | •    | •• |
|---|---------------|------|----|
|   |               | 1:12 | PI |

6

We removed extra line breaks from this message.

Attention: Customer, John

This email is being generated as a result of your recent login attempt to Internet Banking.

For security reasons, the following Security Code must be used within 10 minutes (by 6/18/2020 1:22:10 pm PDT) to complete your login. Note: This Security Code applies only to your next login session.

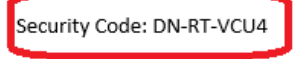

If you have not attempted to login today, please contact us as soon as possible.

Thank you!

Alert #: 1481846826

# Services & Settings

# Additional Authentication Required

For your protection, as additional authentication, you are required to enter a Security Code to gain access to your online accounts and services.

A notification message was sent on 6/18/2020 1:12:10 pm PDT to your specified delivery methods (see below). This notification message contains the Security Code that you are required to enter.

The notification message was delivered to cXXXXXXS@libertybanknw.com(Primary email) .

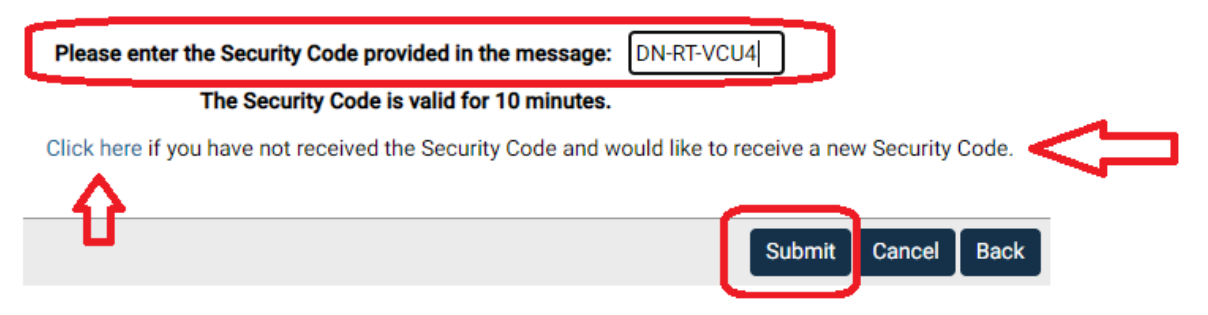

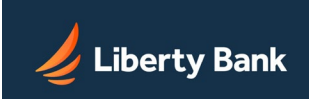

### Step 5:

Change your Password:

Current Passcode: This is the temporary one that you entered in Step 2.

New Passcode: Pick a passcode based on the criteria in the yellow box.

Confirm New Passcode: Re-enter your new passcode.

Select "Change Passcode".

If you are successful, you will receive a confirmation or directly routed to the home page of your online banking.

If you are unsuccessful, the error will be indicated under the "Errors Were Encountered" at the top of the screen. Correct the issue and proceed with Changing the Passcode.

#### If you need assistance, please contact the bank at 360-779-4567.

## Services & Settings

#### Change Passcode

| Current Passcode: TEMP PASSWOR<br>New Passcode: NEW PASSWOR                                                                                                    | <ul> <li>Your passcode:</li> <li>Must be at least 15 characters long.</li> <li>Must contain at least 1 numeric, 1 alpha and 1 special character.</li> </ul>                                                                                                    |
|----------------------------------------------------------------------------------------------------|----------------------------------------------------------------------------------------------------|
| Confirm New Passcode: <b>RE-ENTER NEW</b>                                                                                                    | <ul> <li>Cannot be the same as your Access ID.</li> <li>Must be different from any passcode used in the last 6 months.</li> <li>Must be different from any of your last 6 passcodes used.</li> <li>Is case sensitive.</li> </ul>                                                                                                    |
| The passcode is the<br>Password that was sent<br>to your Company Admin<br>in a secure email. Not to<br>be confused with the<br>"Security Code" from the<br>previous steps. | <ul> <li>TIPS FOR STRONG PASSCODES:</li> <li>Try using special characters in place of letters. (e.g. use symbols like @ or ! in place of "a", "e", "i", "o" or "u")</li> <li>Try not to use dictionary words. They are easy to guess.</li> <li>Avoid using passcodes based upon your name, address, or other personal information.</li> </ul> For tips on choosing a secure passcode you can remember, click here. |

Change Passco